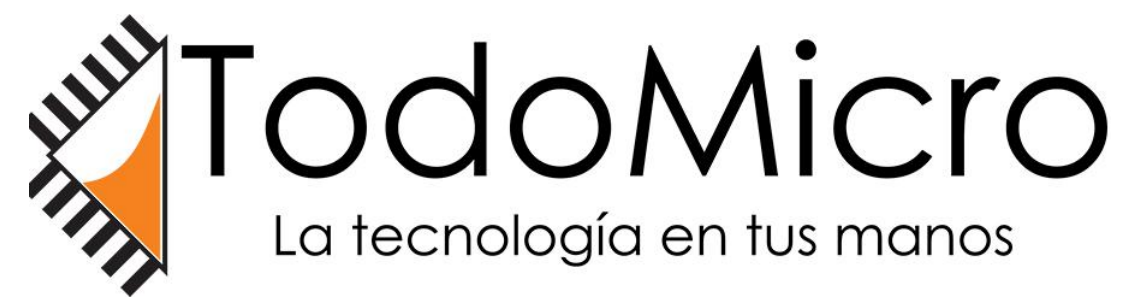

Leiva 4690 - Servicio Tecnico Chacarita, Capital Federal, Buenos Aires, Argentina configuracion camara ip

hw-0036-1 hw-0041-1

la cámara son ip y tiene el protocolo onvif que le permite ver desde cualquier lugar por medio de su dirección ip externa

1.en caso de querer configurar la camara hw0036-1 que se encontraba previamente configurada, debe descargar la app Onvier https://play.google.com/store/apps/details?id=net.biyee.onvifer&hl=es\_AR&gl=US

2. dentro de la app puede encontrar la dirección ip de la cámara, tiene que oprimir el + y seleccionar "desde los descubiertos" y va ver la dirección ip de su camara ejemplo 192.168.1.20

3. desde la computadora va ingresar con esa dirección desde internet explorer el usuario y la contraseña es admin admin respectivamente. luego va settings

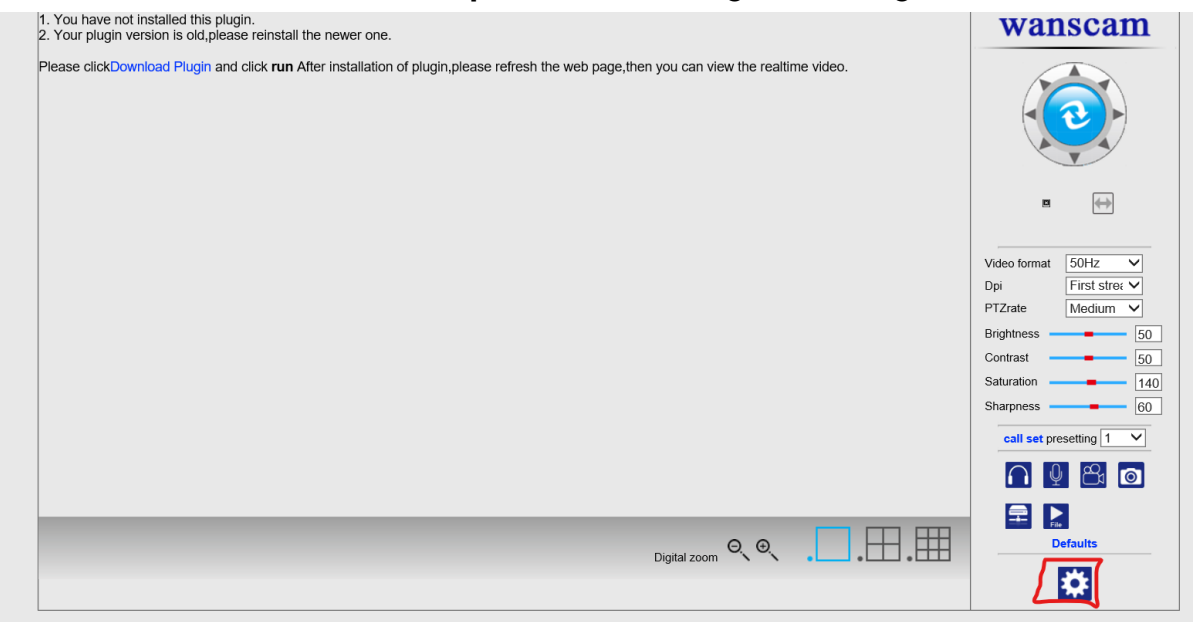

4. una vez ingresa, debe seleccionar "Network Settings" y configurar la dirección ip fija para la camara esto en "IP Configuration Type" y seleccione "Fixed IP address" luego fija una direccion ip ej 192.168.1.35

| LAN Settings           |                                                      |                |       | Device information                              |
|------------------------|------------------------------------------------------|----------------|-------|-------------------------------------------------|
| IP Configuration Type  | Fixed IP Address                                     |                | ]     | Time set                                        |
| IP address             |                                                      |                |       | Video settings                                  |
| Subnet mask            | 255.255.255.0                                        |                |       | Audio Settings                                  |
| Gateway                | 192.168.1.1                                          |                |       | Record Settings                                 |
| DNS Configuration Type | Manual DNS                                           |                | ]     | Alarm Service Settings                          |
| Primary DNS            | 192,168,1,1                                          |                |       | FTP                                             |
| Secondary DNS          |                                                      |                |       | System Log                                      |
| HTTP Port              | 1024                                                 | (80 or1024~491 | 151)  | Network Settings                                |
| RTSP Port              | 554                                                  | (554 or1024~49 | 9151) | Wireless                                        |
| Rtmp                   | 1935                                                 | ]              |       | DDNS Settings                                   |
| RTSP Permission verify | On Off (Note:Modify the settings, reboot the device) |                |       | PIZ Set                                         |
| Apply Cancel           |                                                      |                |       | Maintain<br>ONVIF<br>Auto Snap<br>Image<br>Back |

5. finalizado la asignación de ip, debe ingresar al router y abrir los puertos para que se pueda conectar la cámara a la app

5.1 los puertos que debe abrir son los 80, 8080 y 554. dichos puertos deben estar vinculados a la dirección ip de la cámara, . una vez habilitados los puertos.

6.dentro de la app debe seleccionar "dispositivo onvif" y completar los datos NOMBRE

DIRECCION (aca va su dirección ip externa con enlace al puerto 8080) ejemplo 145.158.74.25:8080

el usuario y la contraseña es admin respectivamente

luego presione "configurar" ahí va a conectarse y luego puede volver atrás y guardar los cambios. de esta manera va poder trabajar con la cámara.

En caso de hacer la configuración con la cámara hw 0041 debe conectar el cable ethernet al router y seguir los pasos anteriores